## BSE StAR MF- Purchase + SIP Registration Process

**Step 1:** Email will be received from Finance Square:

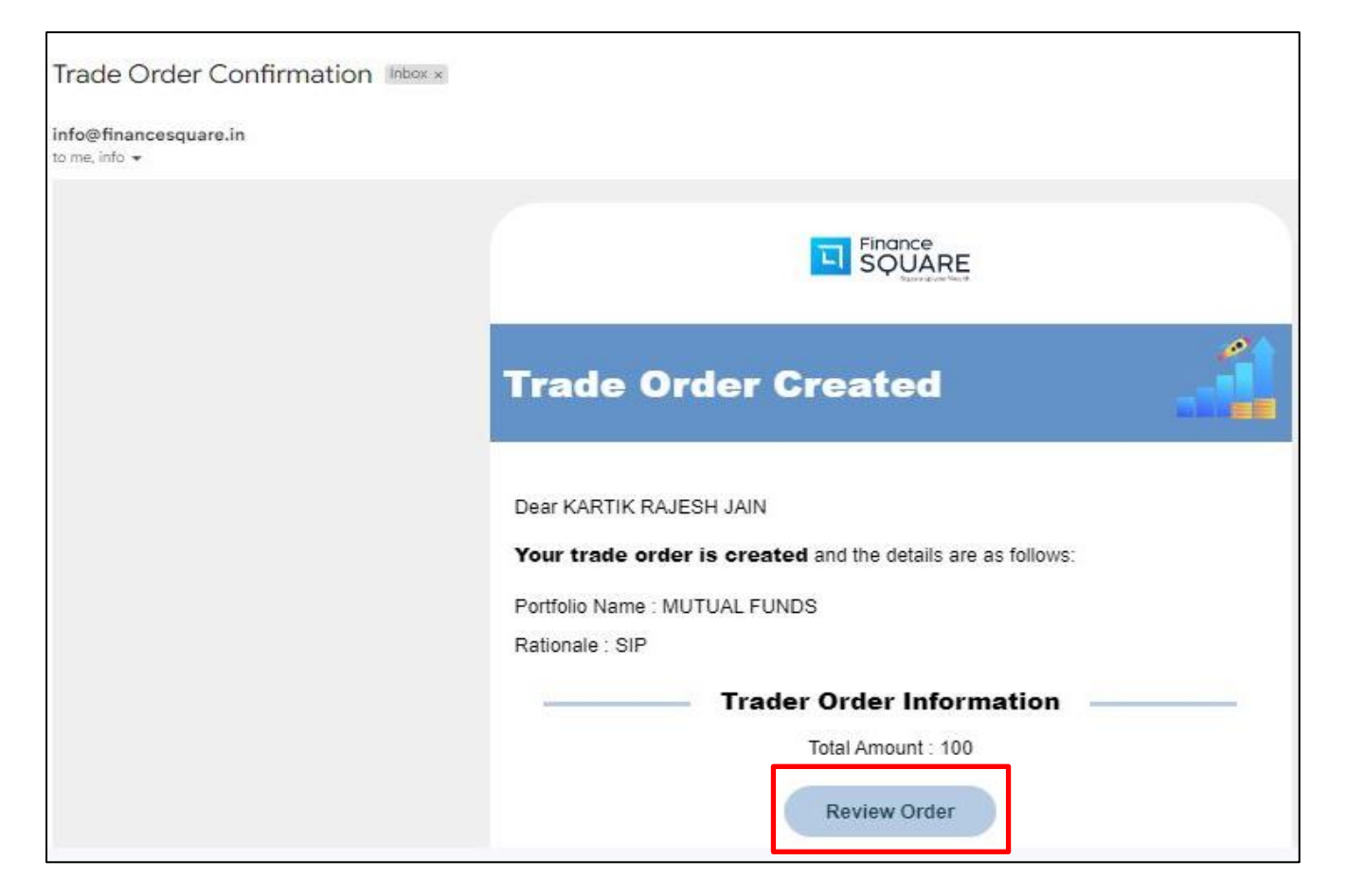

Email contains the following subject "Trade Order Confirmation". Click on "Review Order"

Step 2: Review the trade order via Mobile Number on Finance Square Window

| SÇ                | UARE   |
|-------------------|--------|
| Verify            | Trade  |
| Enter Your Mobile | Number |
|                   | α      |

Step 3: Click on "Approve" button to approve the trade order

|                 |                     |           | <b>L</b>   |                |        |            |            |           |                     |
|-----------------|---------------------|-----------|------------|----------------|--------|------------|------------|-----------|---------------------|
|                 |                     |           | Trade O    | order Approval |        |            |            |           |                     |
|                 |                     |           | Rat        | ionale : SIP   |        |            |            |           |                     |
| Product<br>Type | Scheme Name         | To Scheme | Folio No   | OrderType      | Amount | Start Date | End Date   | Frequency | Num. of Installment |
| ЛF              | ICICI PRU LIQUID GR |           | 28324104/7 | 76 SIP         | 100    | 05/10/2023 | 05/03/2024 | MONTHLY   | 5                   |

**Step 4:** After pressing the **"Approve"** button the window will display the following message (Image Below)

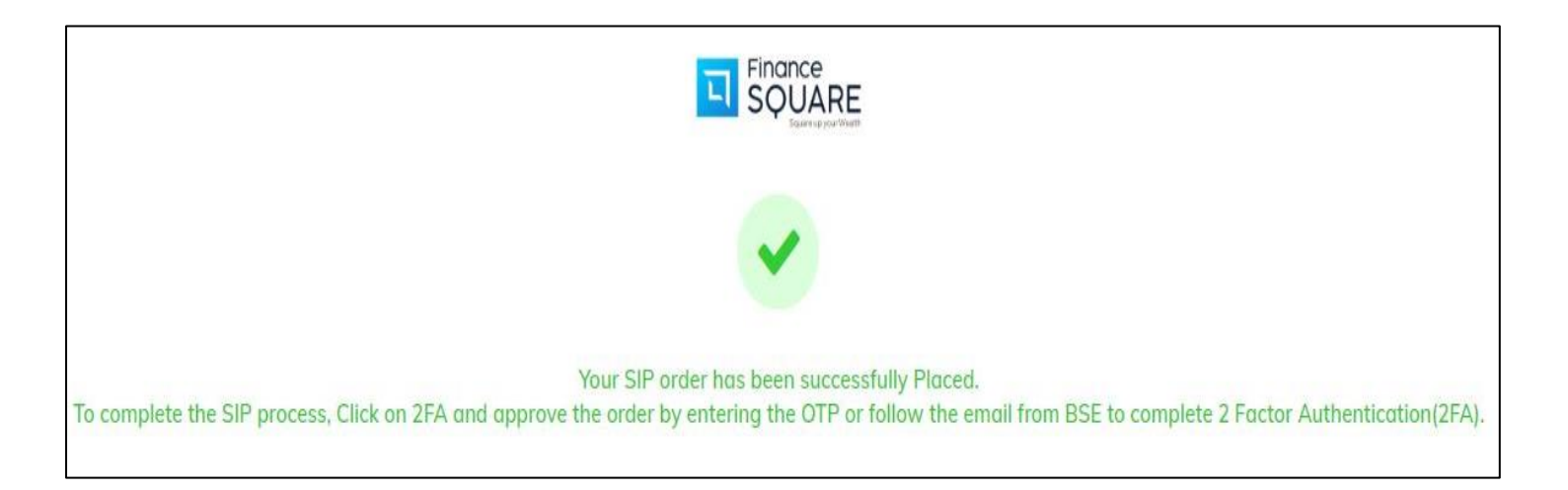

Step 5: Wait for an Email from BSE-StAR MF:

## (Note: Sometimes BSE-StAR MF takes a lot of time to send an email to the investor, in such a case there is no other option but to wait for the email)

The Email contains the following subject "XSIP Authentication : BSE StAR MF" (Image Below)

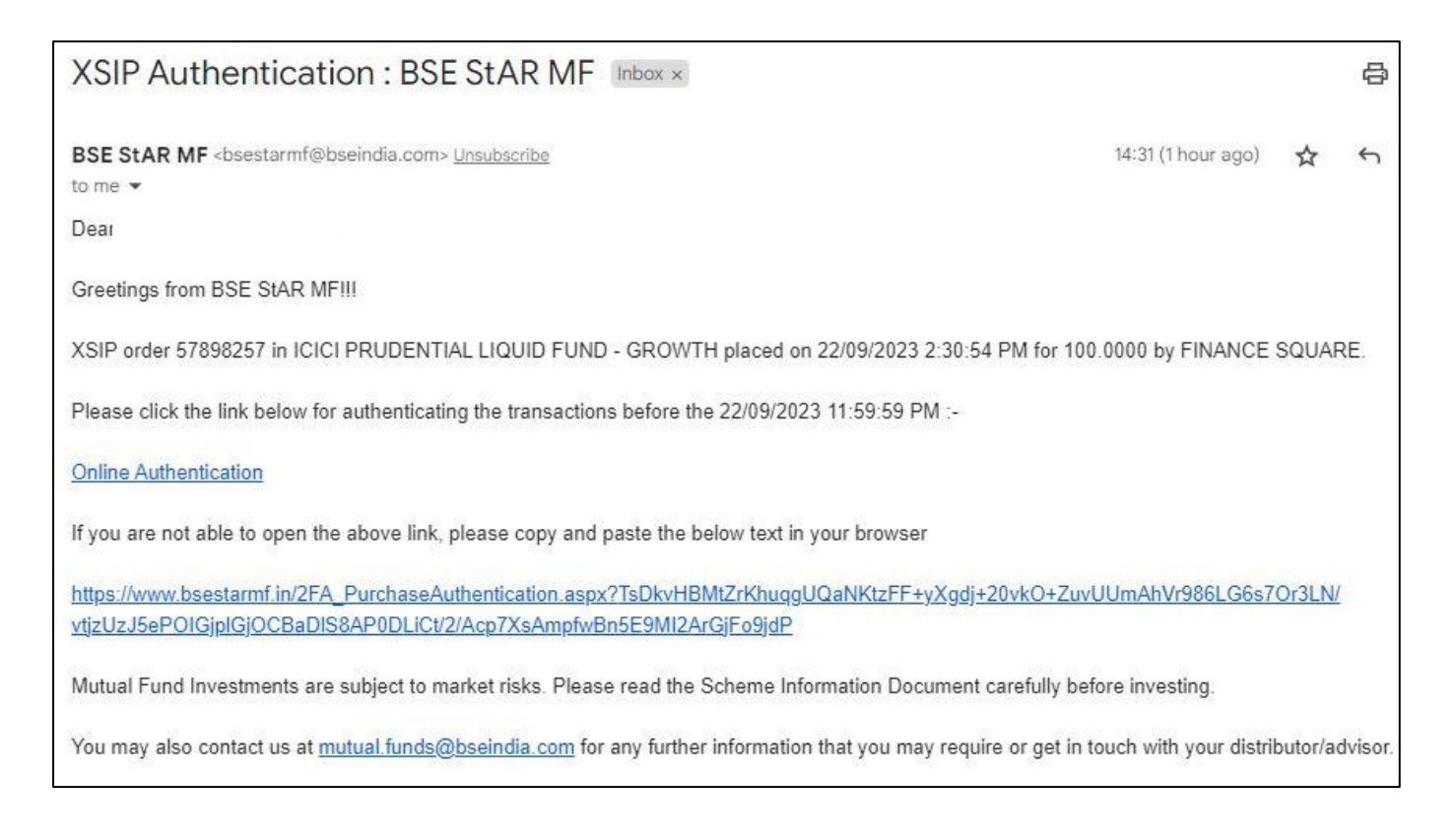

Click on "Online Authentication" link. A window will open (Image Below)

First you need to select your mobile number from the drop-down menu and then click on

"Generate OTP" button and enter the OTP.

|      |     | 7775047770 🗸       |                                                   | Member   | Name     |                   | Ho                | older                 |               | Clie           | nt Name          |          | Client Code  |
|------|-----|--------------------|---------------------------------------------------|----------|----------|-------------------|-------------------|-----------------------|---------------|----------------|------------------|----------|--------------|
|      |     |                    |                                                   | FINANCE  | SQUARE   |                   | Pri               | imary                 |               | KAF<br>JAII    | RTIK RAJESH<br>N | 1        | KRJ007       |
| Sele | ect | All 🗆              |                                                   |          |          |                   |                   |                       |               |                |                  |          |              |
| ×    | SIF | D                  |                                                   |          |          |                   |                   |                       |               |                |                  |          | Total Count1 |
|      |     | Registration<br>No | Scheme<br>Name                                    | Folio No | Amount   | Start<br>Date     | End<br>Date       | No. of<br>Instalments | Mandate<br>ID | First<br>Order | Frequency        | Email ID | Mobile No    |
|      |     | 57898257           | ICICI<br>PRUDENTIAL<br>LIQUID<br>FUND -<br>GROWTH | 28324104 | 100.0000 | 05<br>Oct<br>2023 | 04<br>Oct<br>2053 | 360                   | 24967826      | Ν              | MONTHLY          |          |              |
|      |     |                    |                                                   |          |          |                   |                   |                       |               |                |                  |          | •            |
|      |     |                    |                                                   |          |          |                   |                   | Generate OT           | Р             |                |                  |          |              |

After entering the OTP, BSE StAR MF will show the following message (Image below)

| STAR MF<br>SMART INVESTING                                                         |  |
|------------------------------------------------------------------------------------|--|
| Authentication has been completed for selected orders via BSE StAR MF. Thank you!! |  |
|                                                                                    |  |
|                                                                                    |  |
| Back                                                                               |  |

Once this message gets displayed, your SIP has been registered successfully.

Step 6: Now wait for an Email from BSE StAR MF for Mutual Fund Order Payment Link

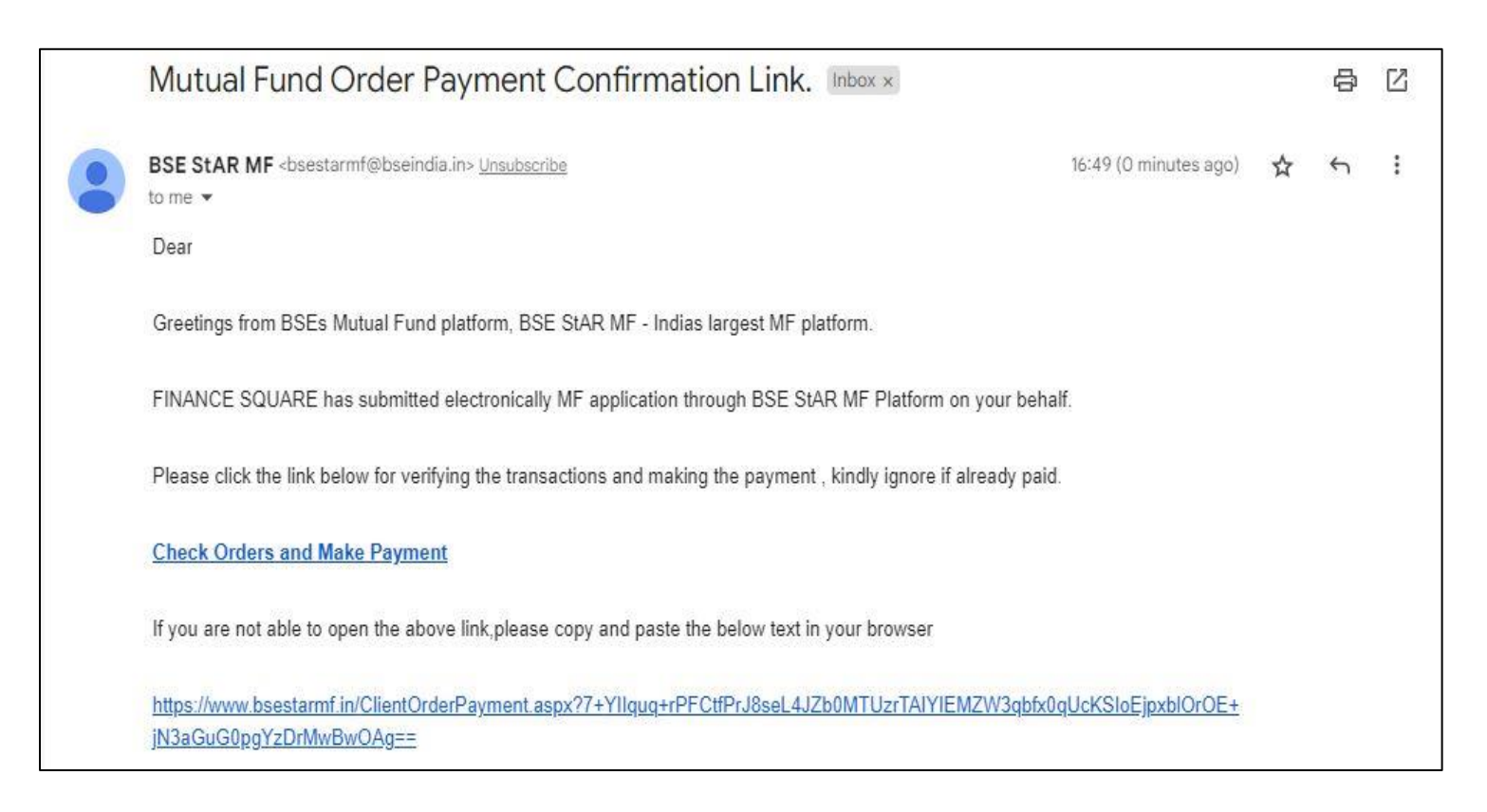

Now click on Check orders and Make Payment link, a new window will open (Image Below)

|                     |                     |                       |                              | Clier                 | nt Order Payment Details       |                           |          |        |
|---------------------|---------------------|-----------------------|------------------------------|-----------------------|--------------------------------|---------------------------|----------|--------|
| <mark>Sr N</mark> o | Segment             | Order No              | Sett Type                    | Client Code           | Client Name                    | Scheme Name               | Amount   | Select |
| 1                   | BSEMF               | 849011688             | T1                           | KRJ007                |                                | HDFC LIQUID FUND - GROWTH | 100.0000 |        |
|                     |                     |                       |                              |                       | Bank Dotails                   |                           |          |        |
|                     |                     |                       |                              |                       | Darik Details                  |                           |          |        |
| Direct Pay          |                     | ✓ HDF                 | C BANK                       | ~                     | ~                              |                           |          |        |
|                     |                     |                       |                              |                       |                                |                           |          |        |
|                     |                     |                       |                              | Tota                  | al Amount To Be Paid : 100.00  |                           |          |        |
|                     |                     |                       |                              | Г                     | Initiate Payment               |                           |          |        |
| Note : If yo        | ou are not able to  | view your bank in ei  | ther Direct Pay              | Nodal Pay / One Tir   | me Mandate , you can pay via : |                           |          |        |
| a. NEF              | T / RTGS ( ref      | er to your sms recei  | ved form BSE)                |                       |                                |                           |          |        |
| OR                  |                     |                       | SUCCESSION OF CALIFORNIA RE  |                       |                                |                           |          |        |
| b. Che              | eques , for details | s contact your memt   | per or write to mutu         | al.funds@bseindia.com |                                |                           |          |        |
| Credit Conf         | firmation:          |                       |                              |                       |                                |                           |          |        |
| a. Dire             | ect Pay - Credit o  | of funds to BSE is or | Real Time,                   |                       |                                |                           |          |        |
| b. Noc              | dal Pay - Credit o  | of funds to BSE is or | n T+ <mark>1 o</mark> r T+2, |                       |                                |                           |          |        |
| c. One              | e Time Mandat       | e - Credit of funds t | o BSE is on T+2 till         | T+5,                  |                                |                           |          |        |

Select **Direct Pay** for Net-Banking or UPI and click on **"Initiate Payment"** button.

A new window will open (Image Below)

| BillDesk - Onl | in    | e Payment Request   |
|----------------|-------|---------------------|
| Merchant Id    | 1     | BSE                 |
| Payment Mode   | 1.15  | DIRECT              |
| Client ID      | 2     | KRJ007              |
| Txn Date       | 2     | 29-09-2023 04:51:06 |
| Order No       |       | 23092967786         |
| Txn Amount     | 1.100 | 100.00              |
| Bank Id        | 2     | HDF                 |
| Payr           | ne    | nt Request          |

Click on **"Payment Request"** button and you will be redirected to your bank's net-banking website if you have selected Direct Pay as option.

## Enter your Net-Banking credentials and make payment.

For UPI, enter UPI ID in "Virtual Payment Address" column and make payment.

After making the payment, BSE StAR MF will show the following message (Image Below) –

| BillDesk - Online Payment Response |    |                     |  |  |  |  |
|------------------------------------|----|---------------------|--|--|--|--|
| Merchant Id                        | :  | BSE                 |  |  |  |  |
| Order No                           | 12 | 23092968615         |  |  |  |  |
| Txn Amount                         | 1  | 00000100.00         |  |  |  |  |
| Bank Id                            |    | HDF                 |  |  |  |  |
| Txn Ref No                         | :  | YHDF2093038256      |  |  |  |  |
| Rsp Txn Date                       | 52 | 29-09-2023 17:45:24 |  |  |  |  |
| Status                             | 12 | SUCCESS             |  |  |  |  |